## SUBCONTRACTS USER GUIDE AGENCY

| Home  Previous  My Pages            | TEST ENVIRONMENT       |     |                              |                                               | •             | 0       | Ċ       |
|-------------------------------------|------------------------|-----|------------------------------|-----------------------------------------------|---------------|---------|---------|
| Switch Role                         | ×                      |     |                              |                                               | Actions       | Help    | Log off |
| G Brent Slade                       | ial Provision Overview |     |                              |                                               |               |         |         |
| ADMIN                               | Managar Licar          |     |                              |                                               |               |         |         |
| CONSTRINSP_KS                       | Manager Oser           |     |                              |                                               |               |         |         |
| CONTRACTS_KS                        |                        | ?   | ✓ External Links             |                                               |               |         | ?       |
| CONTRACTS_KS_NONC                   |                        |     | AAQUTQIMees Decide Makeile   | Up-to-date information about the AASHTOWare   | Project and o | other   |         |
| EXTERNALBIDDER                      |                        | · · | AASH I Oware Project website | AASHTOWare products, events, newsletters, and | d more        |         |         |
| EXTERNALPRIMEPAYROLL                |                        |     | KDOT Website                 | Internet                                      |               |         |         |
| EXTERNALSUBPAYMENT                  |                        |     | Kdotweb                      | KDOT's Intranet Site                          |               |         |         |
| EXTERNALSUBPAYROLL                  |                        |     | KDOT TEST REPORTS POILA      | Resources for Using XML with AASHTOWare Pr    | piect™ Pavro  | DII XML |         |
| KDOT_CONTRACTS                      |                        |     | Payroll XML                  | Resource Kit                                  | ojoot i ajn   |         |         |
| KDOT_LABORUSER                      |                        |     | Highway Contractors          | Information for Highway Contractors           |               |         |         |
| MATERIALUSER_KS                     |                        |     |                              |                                               |               |         |         |
|                                     | Verify Role            | -   |                              |                                               |               |         |         |
| PROJMAN_KS_BUREAU                   |                        |     |                              |                                               |               |         |         |
| PROJMAN_KS_CO                       |                        |     |                              |                                               |               |         |         |
| PROJMAN_KS_DISTRICT                 |                        |     |                              |                                               |               |         |         |
| PROJMAN_KS_FHWA                     |                        |     |                              |                                               |               |         |         |
| Daily Work Reports by Contract      |                        |     |                              |                                               |               |         |         |
| Meetings                            |                        |     |                              |                                               |               |         |         |
| Payment Estimate Accounting         |                        | •   |                              |                                               |               |         |         |
| Payment Estimate Approval Decisions |                        | •   |                              |                                               |               |         |         |
| Payment Estimates                   |                        |     |                              |                                               |               |         |         |
| ✓ Special Provision Overview        |                        |     |                              |                                               |               |         | - ?     |

0 changed

| ID           | Descr                                                              | Туре                                | Obsolete Date 🔻 | • |
|--------------|--------------------------------------------------------------------|-------------------------------------|-----------------|---|
| 90M-2350     | Q MODIFIED REQUIREMENTS-BITUMINOUS MIXTURES                        | REPL - SUPERCEDED SPECIAL PROVISION | 08/07/2009      |   |
| KS070012-WA5 | Q MINIMUM WAGE RATE (AREA 5) REPLACED BY KS20080010 DATED 4/11/08. | REPL - SUPERCEDED SPECIAL PROVISION | 08/07/2009      | • |
| 10070000 MAA |                                                                    |                                     | 00/07/0000      | - |

0 U My Pages 👻 TEST ENVIRONMENT Home 🔻 Actions Help Log off PROJECT KS ROLE for Area Project Manager User ? Construction Change Order Contract Administration Contract Claims Contract Permits Click "Contract Progress". Contract Progress Contract Time Contract Vendor Assets • Contractor Evaluation Daily Diary Daily Work Reports Daily Work Reports by Contract Meetings Payment Estimate Accounting Payment Estimate Approval Decisions  $\mathbf{T}$ Payment Estimates 

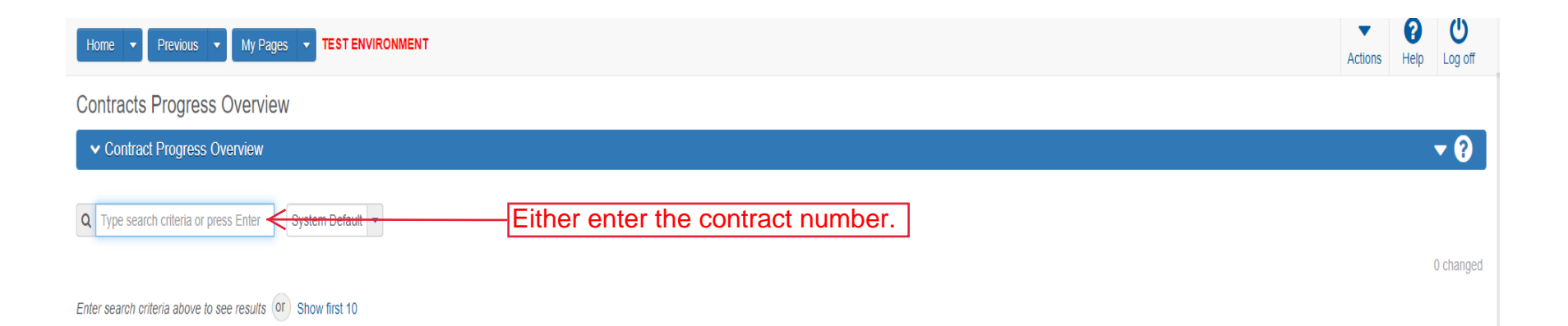

| Home   Previous        | My Pages  TEST ENVIRONMENT      |          |                       | Actions Help Log off                                                                                                    |
|------------------------|---------------------------------|----------|-----------------------|----------------------------------------------------------------------------------------------------|
| Contracts Progress     | Overview                        |          |                       |                                                                                                    |
| ✓ Contract Progress Ov | verview                         |          |                       | ▼ 🖗                                                                                                    |
| Q 516012393            | System Default  Showing 1 of 1  |          |                       | 1. Click the row action button                                                                                                    |
| Contract               | Description                     | Prime ID | Prime Name            | , <i>A</i>                                                                                                    |
| 516012393              | Q GRADING, BRIDGE AND SURFACING | 02234    | Q KLAVER CONST CO INC | Actions 🗶                                                                                                    |
|                        |                                 |          | 2. Click "Open".      | Exclude from Search Results<br>Open<br>Views<br>Approved DBE Commitments<br>Attachments<br>Contract Administration<br>Contract Materials and Acceptance Actions<br>Contract Price Adjustment Index<br>Current DBE Commitments<br>EOM Trucking<br>General<br>Items<br>Links<br>Payments<br>Projects<br>Subcontracts<br>Tracked Issues<br>Reports<br>Contract Time Report<br>Items with Unpaid Placed Quantities<br>Outstanding Contract Item List Report<br>Subcontract Listing |

| Home                                       | TEST ENVIRONMENT                                                                                             | Actions Help Log off                       |
|--------------------------------------------|----------------------------------------------------------------------------------------------------|--------------------------------------------|
| Progress Overview Construction Stockpile C | Contract Administration Contract Documentation Contract Materials and Acceptance Actions Items Payment Estin | nate Approval Levels Projects Subcontracts |
| Contract Progress Summary                  |                                                                                                    | $\wedge$                                   |
| ✓ Contract: 516012393 - GRADING, E         | BRIDGE AND SURFACING                                                                                         | Save 🔫 😯                                   |
| General                                    | Contract ID                                                                                                  | Proposal ID                                |
| Financials                                 | 516012393                                                                                                    | 516012 Click "Subcontracts"                |
| Daily Work Reports                         | Description *                                                                                                | Federal Project Number                     |
| Diaries                                    | GRADING, BRIDGE AND SURFACING                                                                                | NHPP-A308(101)                             |
| Diary Adjustments                          |                                                                                                    | State Project Number                       |
| Payment Estimates                          | Prime Contractor Id                                                                                          | U083-097 KA 3081-01                        |
| Contractors                                | 02234                                                                                                    | Federal Oversight                          |
| Change Orders                              |                                                                                                    | Yes                                        |
| Contract Adjustments                       |                                                                                                    | Local Oversight                            |
| Item Adjustments                           | Contract Status                                                                                              | No                                         |
| Agency Views                               |                                                                                                    | CCR Required                               |
| Mix Designs                                | KDOT Contract Status                                                                                         | No                                         |
| Weekly Report Of Time Charges              |                                                                                                    | DBE Pay Review Required                    |
| Force Accounts                             | Contract Type                                                                                                | No                                         |
| Stormwater Periods                         |                                                                                                    | Local Project Engineer Name                |
|                                            | Spec Book                                                                                                    | Q Begin typing to search or press Enter    |
|                                            | 30                                                                                                    | Consultant Project Engineer Name           |
|                                            | Unit System                                                                                                  | Q Begin typing to search or press Enter    |
|                                            |                                                                                                    | Project Engineer                           |
|                                            | Highway / Koute                                                                                              |                                            |
|                                            | Q                                                                                                    | Local Agency Office                        |
|                                            | Location                                                                                                    |                                            |
|                                            | GRADING, BRIDGE & SURFACING. LOCATION IS US-83: 0.44 M S OF                                                  | DBE Certification Status                   |
|                                            | Project Manager                                                                                              | Not Certified                              |
|                                            |                                                                                                    | Record Source                              |
|                                            | Specialist                                                                                                   | Preconstruction                            |
|                                            | Q Begin typing to search or press Enter                                                                      | State Tied Contract #1                     |
|                                            | Aranay Brainest Engineer Name                                                                                |                                            |
|                                            |                                                                                                    | State Tied Contract #2                     |
|                                            | Ageneu Delivery Engineer Name                                                                                |                                            |
|                                            | Regin typing to search or press Enter                                                                        | State Tied Contract #3                     |
|                                            |                                                                                                    |                                            |
|                                            | Managing Office                                                                                              | State Tied Contract #4                     |
|                                            |                                                                                                    |                                            |
|                                            | Comments                                                                                                    | Contractor Reference Number                |
|                                            | Q                                                                                                    |                                            |
|                                            |                                                                                                    | Contract Alternate Name 2                  |
|                                            |                                                                                                    |                                            |
|                                            | Long Description                                                                                             |                                            |
|                                            | GRADE, BRIDGE & SURF. LOCATION IS GRADING, BRIDGE & SURFACING. LOCATION IS US-83: 0.44 M S OF IN             | THOMAS COUNTY. NET LENGTH IS 0.034 MILES.  |
|                                            |                                                                                                    |                                            |
|                                            |                                                                                                    |                                            |
|                                            |                                                                                                    |                                            |
|                                            |                                                                                                    |                                            |
|                                            |                                                                                                    |                                            |
|                                            |                                                                                                    |                                            |
|                                            |                                                                                                    |                                            |
|                                            |                                                                                                    |                                            |

| Home 🔻 Previ                                   | ous 🔹 My Pages 👻 TE                          | STENVIRONMENT                      |                                      |            |                                           | Actions | <b>?</b><br>Help | U<br>Log off       |
|------------------------------------------------|----------------------------------------------|------------------------------------|--------------------------------------|------------|-------------------------------------------|---------|------------------|--------------------|
| Administration Overviev<br>On this page: Contr | v Approved DBE Commitment<br>act Subcontract | s Contract Current DBE Commitments | EOM Trucking Items Contract Payments | Projects   |                                           |         |                  |                    |
| Subcontract O                                  | verview                                      |                                    |                                      |            |                                           |         |                  |                    |
| ✓ Contract: 516                                | 012393 - GRADING, BRIDO                      | GE AND SURFACING                   |                                      |            |                                           |         |                  | ?                  |
| Prime Vendor: 02234                            | - KLAVER CONST CO INC                        |                                    |                                      |            |                                           |         |                  |                    |
| Total Calculated Subo                          | contract Amount                              |                                    |                                      | Total Cal  | Iculated Subcontract Item Extended Amount |         |                  |                    |
| 571,361.50                                     |                                              |                                    |                                      | 0.00       |                                           |         |                  |                    |
| Total Allowable Maxir                          | num Subcontract Percent                      |                                    |                                      | Total Allo | owable Maximum Subcontract Amount         |         |                  |                    |
| Total Towards Maxim                            | um Subcontract Percent                       |                                    |                                      | Total Tov  | wards Maximum Subcontract Amount          |         |                  |                    |
| 0.00                                           |                                              |                                    |                                      | 0.00       |                                           |         |                  |                    |
| DBE Goal Percent                               |                                              |                                    |                                      |            |                                           |         |                  |                    |
| 5.50                                           |                                              |                                    |                                      |            | 1. Click the component row                | Q       | )pen Compo<br>Me | nent Actions<br>nu |
| ✓ Subcontract                                  |                                              |                                    |                                      |            | action button.                            |         | $\rightarrow$    | • ?                |
| Q Type search criter                           | ria or press Enter 🥒 Advar                   | ICEd Showing 6 of 6                |                                      |            | 2. Click "Add".                           |         |                  | X<br>0 changed     |
| Sub Num                                        | Prnt Sub Num                                 | Vendor                             | Short Name                           |            | Consent Date                              |         |                  | •                  |
| 0001                                           |                                              | 05712                              | ALPHA LAND SURVEYS, INC.             |            | 04/22/2016                                |         |                  |                    |
| 0002                                           |                                              | 06612                              | CAHOJ EARTHMOVING                    |            | 04/22/2016                                |         |                  | •                  |
| 0003                                           |                                              | 01798                              | RFB CONSTRUCTION COMPANY INC         |            | 04/25/2016                                |         |                  | •                  |
| 0004                                           |                                              | 02554                              | ROADSAFE TRAF SYSTEMS INC            |            | 04/22/2016                                |         |                  | •                  |
| 0005                                           |                                              | 01499                              | J & J CONTRACTORS INC                |            | 04/25/2016                                |         |                  | •                  |
|                                                |                                              |                                    |                                      |            |                                           |         |                  |                    |

For Tiered Subcontractors the process is exactly the same EXCEPT for Step 4 on this page.

| Home   Home  Home |                                                   |     |      |     |  |
|----------------------------------------------------------------------------------------------------|---------------------------------------------------|-----|------|-----|--|
| Administration Overview Approved DBE Commitments Contract Current DBE Commitments Items Projects Subcontracts<br>On this page: Contract Add Subcontract                                                                                                    |                                                   |     |      |     |  |
| Add Subcontract                                                                                                    |                                                   |     |      |     |  |
| ✓ Contract: 516012393 - GRADING, BRIDGE AND SURFACING                                                                                                    |                                                   |     |      | ?   |  |
| Prime Vendor: 02234 - KLAVER CONST CO INC                                                                                                    |                                                   |     |      |     |  |
| Total Calculated Subcontract Amount                                                                                                    | Total Calculated Subcontract Item Extended Amount |     |      |     |  |
| 624,860.50                                                                                                    | 53,499.00                                         |     |      |     |  |
| Total Allowable Maximum Subcontract Percent                                                                                                    | Total Allowable Maximum Subcontract Amount        |     |      |     |  |
| Total Towards Maximum Subcontract Percent                                                                                                    | Total Towards Maximum Subcontract Amount          |     |      |     |  |
| 0.00                                                                                                    | 0.00                                              |     |      |     |  |
| DBE Goal Percent1. Enter the Subcontract Number.5.50Example 01. For Tiered contractors the<br>numbers should look like 01_01. First                                                                                                    |                                                   |     |      |     |  |
| Add Subcontract     should match the parent subcontract.                                                                                                    | 7. Click "Save".                                  | > [ | Save | 7 ? |  |
| Subcontract Number*                                                                                                    | Total Calculated Items Total                      |     |      |     |  |
| Q Begin typing to search or press Enter C. Enter the Subcontractor's Name.                                                                                                    | Total Subcontract Amount                          |     |      |     |  |
| Subcontract Type *                                                                                                    | Total Sub Extended Amount                         |     |      |     |  |
| GEN - General 🔻                                                                                                    |                                                   |     |      |     |  |
| Subcontractor Affirmative Action Requirement<br>3. Select either FI, FO, S from the drop<br>down.<br>Parent Subcontract Number<br>4. IF the subcontractor is a tiered<br>subcontractor then parent                                                                                                    |                                                   |     |      |     |  |
| subcontract number from the drop down.                                                                                                    | Step 5 is on the next page.                       |     |      |     |  |

| Use Approved Vendor Work Classes                           | Pages 8 and 9 are the same screen.                                                                                                    | •                             |
|------------------------------------------------------------|----------------------------------------------------------------------------------------------------|-------------------------------|
| ✓ Work Classifications                                     |                                                                                                    |                               |
| Name*     5. Select the Approved from the drop down.       | Work Classification                                                                                                    | -                             |
| Exclude Tier-1 Subcontract With Items From Threshold Calcs | DBE Certified                                                                                                    |                               |
| Ready For Review Date                                      | for Step 7.       DBE Commitment                                                                                                    |                               |
| Area Office Review Date                                    | 6. IF the subcontractor is a DBE Trucker<br>you will need to check the appropriate box<br>another box will open for you to put the DE<br>Commitment amount in. | or Supplier<br>and then<br>BE |
|                                                            | Broker                                                                                                    |                               |
| Comments                                                   |                                                                                                    |                               |
|                                                            |                                                                                                    |                               |
|                                                            |                                                                                                    |                               |
|                                                            |                                                                                                    |                               |
|                                                            |                                                                                                    |                               |

| Home                                                                                  | IST ENVIRONMENT                                                                                 | Actions Heip Log off                                                                 |
|---------------------------------------------------------------------------------------|-------------------------------------------------------------------------------------------------|--------------------------------------------------------------------------------------|
| Administration Overview Approved DBE Commitment<br>On this page: Contract Subcontract | s Contract Progress Contract Administration Current DBE Commitments Items Projects Subcontracts |                                                                                      |
| Subcontract Summary                                                                   | Subcontract - Successfully Saved                                                                | ×                                                                                    |
| ✓ Contract: 516012393 - GRADING, BRIDO                                                | GE AND SURFACING                                                                                |                                                                                      |
| Prime Vendor: 02234 - KLAVER CONST CO INC                                             |                                                                                                 |                                                                                      |
| ✓ Subcontract: 12                                                                     |                                                                                                 | Save 🗸 🖓                                                                             |
| Subcontractor: 01499 - J & J CONTRACTORS INC                                          |                                                                                                 |                                                                                      |
| Detail Su<br>Items Items<br>Trucking Truck Types Q                                    | Click "Items".     Softwarders     J& J CONTRACTORS INC                                         | Parent Subcontract Number Total Calculated Items Total 0.00 Total Subcontract Amount |
| DB                                                                                    | 3E Start Date                                                                                   | 0.00                                                                                 |
|                                                                                       | <b> </b>                                                                                        | Total Sub Extended Amount                                                            |
| DB                                                                                    | BE End Date                                                                                     | 0.00                                                                                 |
|                                                                                       |                                                                                                 | DBE Certified                                                                        |
| Re                                                                                    | ady For Review Date                                                                             | Yes DBE Commitment                                                                   |
| AIT                                                                                   |                                                                                                 | No Trucker                                                                           |
| Ex                                                                                    | clude Tier-1 Subcontract With Items From Threshold Calcs                                        |                                                                                      |
|                                                                                       |                                                                                                 | Supplier                                                                             |
| Su                                                                                    | perseded Date                                                                                   |                                                                                      |
|                                                                                       |                                                                                                 | Broker                                                                               |
| Co                                                                                    | insent Date                                                                                     | Subcontractor Affirmative Action Requirement                                         |
|                                                                                       |                                                                                                 | FHWA 1273                                                                            |
|                                                                                       |                                                                                                 |                                                                                      |
|                                                                                       |                                                                                                 | Wage Rate Decisions                                                                  |
|                                                                                       |                                                                                                 | Other Affirm Action Provisions                                                       |
|                                                                                       |                                                                                                 |                                                                                      |

| Home   Previous  Home  Home  H |                                                |                              |                         |                          |   |                 | Help     | U<br>Log off |
|----------------------------------------------------------------------------------------------------|------------------------------------------------|------------------------------|-------------------------|--------------------------|---|-----------------|----------|--------------|
| Administration Overview Approved DBE Comm<br>On this page: Contract Subcontract                                                                                                    | ments Contract Progress Contract Administratio | Current DBE Commitments Item | s Projects Subcontracts |                          |   |                 |          |              |
| Subcontract Summary                                                                                                    | Subcontract - Successfully                     | Saved                        |                         |                          | × |                 |          |              |
| ✓ Contract: 516012393 - GRADING, E                                                                                                    | RIDGE AND SURFACING                            |                              |                         |                          |   |                 |          | ?            |
| Prime Vendor: 02234 - KLAVER CONST CO INC                                                                                                    |                                                |                              |                         |                          |   |                 |          |              |
| ✓ Subcontract: 0008                                                                                                    |                                                |                              |                         |                          |   |                 | Save     | • ?          |
| Subcontractor: 01549 - BOB BERGKAMP CONS                                                                                                    | T CO INC                                       |                              |                         |                          |   |                 |          |              |
| Detail                                                                                                    | Total Calculated Items Total                   |                              |                         | Total Subcontract Amount |   |                 |          |              |
| Items                                                                                                    | 0.00                                           |                              |                         | 0.00                     |   |                 |          |              |
| Trucking                                                                                                    | Select Items Click "S                          | Select Items".               |                         |                          | 0 | marked for dele | tion 0 c | :hanged      |
| Truck Types                                                                                                    |                                                |                              |                         |                          |   |                 |          |              |
|                                                                                                    | No rows found matching criteria.               |                              |                         |                          |   |                 |          |              |

| Home           |                                                |                                            | <b>• 0</b>         | U       |
|----------------|------------------------------------------------|--------------------------------------------|--------------------|---------|
| Tiome          | Select Items                                   |                                            | pis 🛪              | Log off |
| Administration |                                                |                                            |                    |         |
| On this page   |                                                |                                            |                    |         |
| Subcont        | Q Type search criteria or press Enter Advanced | Either enter the item description or click | () selected        |         |
| ✓ Contra       |                                                |                                            |                    | 8       |
| Prime Vend     |                                                |                                            |                    |         |
| ✓ Subco        |                                                |                                            |                    | - 0     |
| Subcontrac     |                                                |                                            | Add to Subcontract |         |
| Detail         | Total Calculated Items Total                   | Total Subcontract Amount                   |                    |         |
| Items          | 0.00                                           | 0.00                                       |                    |         |
| Trucking       |                                                |                                            |                    | hanged  |
| Truck Types    | Select Items                                   |                                            |                    |         |
|                | No rows found matching criteria.               |                                            |                    |         |
|                |                                                |                                            |                    |         |
|                |                                                |                                            |                    |         |

| Home 👻                                    |                                       | IDANMENIT                 |                                          |                   |                          | ▼ 0<br>×          | D Log off |
|-------------------------------------------|---------------------------------------|---------------------------|------------------------------------------|-------------------|--------------------------|-------------------|-----------|
| Administration<br>On this page<br>Subcont | Q Type search criteria or press Enter | Advanced Showing 10 of 77 | Item(s).                                 |                   |                          | 0 selected        |           |
| ✓ Contra<br>Deine Vere                    | Contract Item Line Nbr                | Reference Item ID         | Item Description                         | Unit of Measure   | Supplemental Description |                   | 9         |
| Prime vend                                | 1                                     | 020100                    | CONTRACTOR CONSTRUCTION STAKING          | LS - Lump Sum     |                          |                   | - 0       |
| Subcontrac                                | 2                                     | 025600                    | FIELD OFFICE AND LABORATORY (TYPE A)     | EACH - Each       |                          |                   |           |
| Detail                                    | 3                                     | 025323                    | MOBILIZATION                             | LS - Lump Sum     |                          |                   |           |
| Items                                     | 4                                     | 070626                    | MOBILIZATION (DBE)                       | LS - Lump Sum     |                          |                   |           |
| Trucking                                  | 5                                     | 025200                    | REMOVAL OF EXISTING STRUCTURES           | LS - Lump Sum     |                          |                   | 0 changed |
| Truck Type                                | 6                                     | 071554                    | CONCRETE FOR SEAL COURSE (SET PRICE)     | CUYD - CUBIC YARD |                          |                   |           |
|                                           | 7                                     | 012340                    | FOUNDATION STABILIZATION (SET PRICE)     | CUYD - CUBIC YARD |                          |                   |           |
|                                           | 8                                     | 020001                    | MAINTENANCE AND RESTORATION OF HAUL ROAD | LS - Lump Sum     |                          |                   |           |
|                                           | 9                                     | 070580                    | FLAGGER (SET PRICE)                      | HOUR - Hour       |                          |                   |           |
|                                           | 10                                    | 025361                    | CLEARING AND GRUBBING                    | LS - Lump Sum     |                          |                   |           |
|                                           | Load next 50                          |                           |                                          |                   |                          | Showing 10 of 77  |           |
|                                           |                                       |                           | 2. Click "Add                            | to Subcontract".  |                          | ld to Subcontract |           |
|                                           |                                       |                           |                                          |                   |                          |                   |           |

## Pages 14 and 15 are the same screen.

| Home                                                                             | TEST ENVIRONMENT                                                                                     | Actions Help Log off            |
|----------------------------------------------------------------------------------|----------------------------------------------------------------------------------------------------|---------------------------------|
| Administration Overview Approved DBE Commi<br>On this page: Contract Subcontract | tments Contract Progress Contract Administration Current DBE Commitments Items Projects Subcontracts |                                 |
| Subcontract Summary                                                              | There are unsaved changes.                                                                           | ×                               |
| ✓ Contract: 516012393 - GRADING, B                                               | RIDGE AND SURFACING                                                                                  | 9                               |
| Prime Vendor: 02234 - KLAVER CONST CO INC                                        |                                                                                                    |                                 |
| ✓ Subcontract: 0008                                                              |                                                                                                    | 5. Click "Save"> save -?        |
| Subcontractor: 01549 - BOB BERGKAMP CONS                                         | ST CO INC                                                                                            |                                 |
| Detail                                                                           | Total Calculated Items Total                                                                         | Total Subcontract Amount        |
| Items                                                                            | 0.00                                                                                                 | 0.00                            |
| Trucking                                                                         | Sclart Itams                                                                                         | 0 marked for deletion 0 changed |
| Truck Types                                                                      |                                                                                                    | · ·                             |
|                                                                                  | 11: 11,490.000 x 3.50000 =                                                                           | î                               |
|                                                                                  | Contract Item Line Number                                                                            | Reference Item ID               |
|                                                                                  | 11                                                                                                   | 012410                          |
|                                                                                  | Long Description                                                                                     | Supplemental Description        |
|                                                                                  | COMMON EXCAVATION (RURAL SMALL)                                                                      |                                 |
|                                                                                  | Subset Item 🔻                                                                                        | Spec Book                       |
|                                                                                  | No                                                                                                   |                                 |
|                                                                                  | V Contract Item                                                                                      |                                 |
|                                                                                  | Unit                                                                                                 | Contract Item Unit Price        |
|                                                                                  | CUYD - CUBIC YARD                                                                                    | 3.50000                         |
|                                                                                  | Bid Quantity                                                                                         | Current Quantity                |
|                                                                                  | 11,516.000                                                                                           | 11,490.000                      |

## Pages 14 and 15 are the same screen.

|                                                                                        | Bid Extended Amount                                  |                                                                                              | Current Extended Amount                            |
|----------------------------------------------------------------------------------------|------------------------------------------------------|----------------------------------------------------------------------------------------------|----------------------------------------------------|
|                                                                                        | 40,306.00                                            |                                                                                              | 40,215.00                                          |
|                                                                                        | Quantity*   Quantity*   11,490.000  Unit of Measure* | Verify the Quantity. If the<br>bcontractor is performing<br>as then change to that<br>hount. | ✓ Parent Subcontract       Quantity                |
|                                                                                        | CUYD - CUBIC YARD<br>Prime Unit Price *<br>3 50000   | . IF the subcontractor is<br>erforming a portion of the<br>PHYSICAL work then you can        | Prime Unit Price                                   |
|                                                                                        | Prime Extended Amount                                | djust the unit price so that<br>ne dollar amount comes out<br>orrectly.                      | Prime Extended Amount                              |
|                                                                                        | Subcontract Unit Price                               | B. Enter the Subcontractor's Jnit Price.                                                     | Subcontract Unit Price Subcontract Extended Amount |
|                                                                                        | Comments 🔻                                           |                                                                                              | Record Source                                      |
| 4. Enter Comments here<br>if needed. This is where<br>you explain portion of<br>items. |                                                      |                                                                                              | Construction Refer back to page 14 for Step 5.     |
| Rep                                                                                    | peat Steps 1-3 for eac                               | ch line item for this subcontrac                                                             | tor.                                               |

| Subcontract Summary                             | Subcontract - Successfully Saved                                                                                                    | ×                                                                                                    |                                                 |
|-------------------------------------------------|----------------------------------------------------------------------------------------------------|----------------------------------------------------------------------------------------------------|-------------------------------------------------|
| ✓ Contract: 516012393 - GRADING, BRIDGE AND SUR | ACING                                                                                                    |                                                                                                    | <b>?</b>                                        |
| Prime Vendor: 02234 - KLAVER CONST CO INC       |                                                                                                    |                                                                                                    |                                                 |
| Subcontractor: 01499 - J & J CONTRACTORS INC    | 2. IF the "DBE Certified"<br>field is set to "Yes" then<br>you will need to enter an<br>estimated Start and End<br>Date for the<br><u>Subcontractor</u> .<br>3. Enter the date that the<br>Prime submitted the 259<br>form. | Parent Subcontract Number  Total Calculated Items Total 0.00 Total Subcontract Amount 0.00 Total Sub Extended Amount 0.00 DBE Certified Yes DBE Commitment No Trucker Supplier Broker Broker FHWA 1273 Wage Rate Decisions Other Affirm Action Provisions Other Affirm Action Provisions Other Affirm Action Provisions Other Affirm Action Provisions Provy15-01002 | 6. Click "Save".<br>5. Click the appropriate bo |

The remaining pages of this User Guide contains information for Superceeding a Subcontract.

Decisions", "Other Affirm Action Provisions".

1

The rest of this guide is for SUPERCEEDING a Subcontractor.

| Home 🔻 Previous 🔻 My Page                      | S 🔻 TEST ENVIRONMENT   |                    |            |                                              | •             | 0      | Ç       |
|------------------------------------------------|------------------------|--------------------|------------|----------------------------------------------|---------------|--------|---------|
| Switch Role                                    | ×                      |                    |            |                                              | Actions       | Help   | Log off |
| C Brent Slade                                  | ial Provision Overview |                    |            |                                              |               |        |         |
| ADMIN                                          | Manager User           |                    |            |                                              |               |        |         |
| CONSTRINSP_KS                                  |                        |                    |            |                                              |               |        |         |
| CONTRACTS_KS                                   |                        | ? v External Links |            |                                              |               |        | ?       |
| CONTRACTS_KS_NONC                              |                        | AASHTOWare Proje   | ct Website | Up-to-date information about the AASHTOWare  | Project and o | ther   |         |
| EXTERNALBIDDER                                 |                        |                    |            | AASHTOWare products, events, newsletters, ar | nd more       |        |         |
|                                                |                        | Kdotweb            |            | KDOT's Intranet Site                         |               |        |         |
|                                                |                        | KDOT Test Reports  | Portal     | KDOT Test Reports Portal for Crystal Reports |               |        |         |
| KDOT_CONTRACTS                                 |                        | Payroll XML        |            | Resources for Using XML with AASHTOWare P    | roject™ Payro | II XML |         |
| KDOT_LABORUSER                                 |                        | Highway Contractor |            | Resource Kit                                 |               |        |         |
| MATERIALUSER_KS                                |                        | rigiway conductors |            | mormation of highway contractors             |               |        |         |
| 000                                            | Verify Dele            | <b>—</b>           |            |                                              |               |        |         |
|                                                |                        | ▼                  |            |                                              |               |        |         |
| PROJMAN_KS_BUREAU                              |                        | -                  |            |                                              |               |        |         |
| PROJMAN_KS_CO                                  |                        | •                  |            |                                              |               |        |         |
| PROJMAN_KS_DISTRICT                            |                        | •                  |            |                                              |               |        |         |
| Daily Work Reports by Contract                 |                        | •                  |            |                                              |               |        |         |
| Meetings                                       |                        | •                  |            |                                              |               |        |         |
| Payment Estimate Accounting                    |                        | •                  |            |                                              |               |        |         |
| Payment Estimate Approval Decisions            |                        | •                  |            |                                              |               |        |         |
| Payment Estimates                              |                        |                    |            |                                              |               |        |         |
| <ul> <li>Special Provision Overview</li> </ul> |                        |                    |            |                                              |               |        | - 0     |

Q Type search criteria or press Enter

Sorted Specs 🔹 Showing 50 of 6802

0 changed

| ID             | Descr                                                              | Туре                                | Obsolete Date 🔻 | • |
|----------------|--------------------------------------------------------------------|-------------------------------------|-----------------|---|
| 90M-2350       | Q MODIFIED REQUIREMENTS-BITUMINOUS MIXTURES                        | REPL - SUPERCEDED SPECIAL PROVISION | 08/07/2009      |   |
| KS070012-WA5   | Q MINIMUM WAGE RATE (AREA 5) REPLACED BY KS20080010 DATED 4/11/08. | REPL - SUPERCEDED SPECIAL PROVISION | 08/07/2009      | • |
| 10070002 144.4 |                                                                    |                                     | 00070000        | - |

Home 
Previous
Home 
Home 
Home 
Home 
Home 
Home 
Home 
Home 
Home 
Home 
Home 
Home 
Home 
Home 
Home 
Home 
Home 
Home 
Home 
Home 
Home 
Home 
Home 
Home 
Home 
Home 
Home 
Home 
Home 
Home 
Home 
Home 
Home 
Home 
Home 
Home 
Home 
Home 
Home 
Home 
Home 
Home 
Home 
Home 
Home 
Home 
Home 
Home 
Home 
Home 
Home 
Home 
Home 
Home 
Home 
Home 
Home 
Home 
Home 
Home 
Home 
Home 
Home 
Home 
Home 
Home 
Home 
Home 
Home 
Home 
Home 
Home 
Home 
Home 
Home 
Home 
Home 
Home 
Home 
Home 
Home 
Home 
Home 
Home 
Home 
Home 
Home 
Home 
Home 
Home 
Home 
Home 
Home 
Home 
Home 
Home 
Home 
Home 
Home 
Home 
Home 
Home 
Home 
Home 
Home 
Home 
Home 
Home 
Home 
Home 
Home 
Home 
Home 
Home 
Home 
Home 
Home 
Home 
Home 
Home 
Home 
Home 
Home 
Home 
Home 
Home 
Home 
Home 
Home 
Home 
Home 
Home 
Home 
Home 
Home 
Home 
Home 
Home 
Home 
Home 
Home 
Home 
Home 
Home 
Home 
Home 
Home 
Home 
Home 
Home 
Home 
Home 
Home 
Home 
Home 
Home 
Home 
Home 
Home 
Home 
Home 
Home 
Home 
Home 
Home 
Home 
Home 
Home 
Home 
Home 
Home 
Home 
Home 
Home 
Home 
Home 
Home 
Home 
Home 
Home 
Home 
Home 
Home 
Home 
Home 
Home 
Home 
Home 
Home 
Home 
Home 
Home 
Home 
Home 
Home 
Home 
Home 
Home 
Home 
Home 
Home 
Home 
Home 
Home 
Home 
Home 
Home 
Home 
Home 
Home 
Home 
Home 
Home 
Home 
Home 
Home 
Home 
Home 
Home 
Home 
Home 
Home 
Home 
Home 
Home 
Home 
Home 
Home 
Home 
Home 
Home 
Home 
Home 
Home 
Home 
Home 
Home 
Home 
Home 
Home 
Home 
Home 
Home 
Home 
Home 
Home 
Home 
Home 
Home 
Home 
Home 
Home 
Home 
Home 
Home 
Home 
Home 
Home 
Home 
Home 
Home 
Home 
Home 
Home 
Home 
Home 
Home 
Home 
Home 
Home 
Home 
Home 
Home 
Home 
Home 
Home 
Home 
Home 
Home 
Home 
Home 
Home 
Home 
Home 
Home 
Home 
Home 
Home 
Home 
Home 
Home 
Home 
Home 
Home 
Home 
Home 
Home 
Home 
Home 
Home 
Home 
Home 
Home 
Home 
Home 
Home 
Home 
Home 
Home 
Home 
Home 
Home 
Home 
Home 
Home 
Home 
Home 
Home 
Home 
Home 
Home 
Home 
Home 
Home 
Home 
Home 
Home 
Home 
Home 
Home 
Home 
Home 
Home 
Home 
Home 
Home 
Home 
Home 
Hom

Actions Help Log off

## PROJECT KS ROLE for Area Project Manager User

| ▼ Construction                         | ? |
|----------------------------------------|---|
| Change Order                           |   |
| Contract Administration                |   |
| Contract Claims                        | • |
| Contract Permits                       | • |
| Contract Progress  Contract Progress". | • |
| Contract Time                          |   |
| Contract Vendor Assets                 |   |
| Contractor Evaluation                  |   |
| Daily Diary                            |   |
| Daily Work Reports                     |   |
| Daily Work Reports by Contract         |   |
| Meetings                               |   |
| Payment Estimate Accounting            |   |
| Payment Estimate Approval Decisions    |   |
| Payment Estimates                      | • |

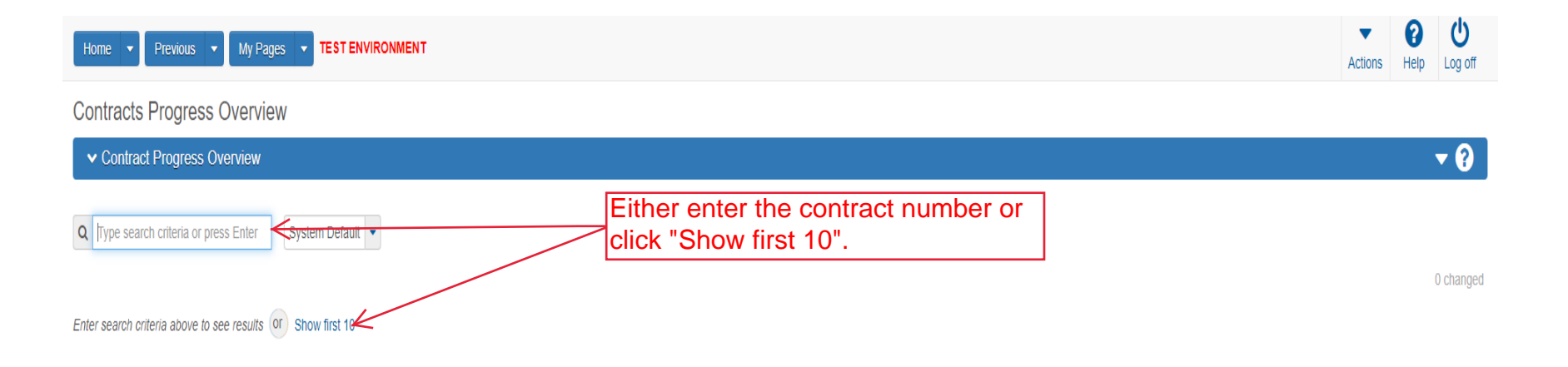

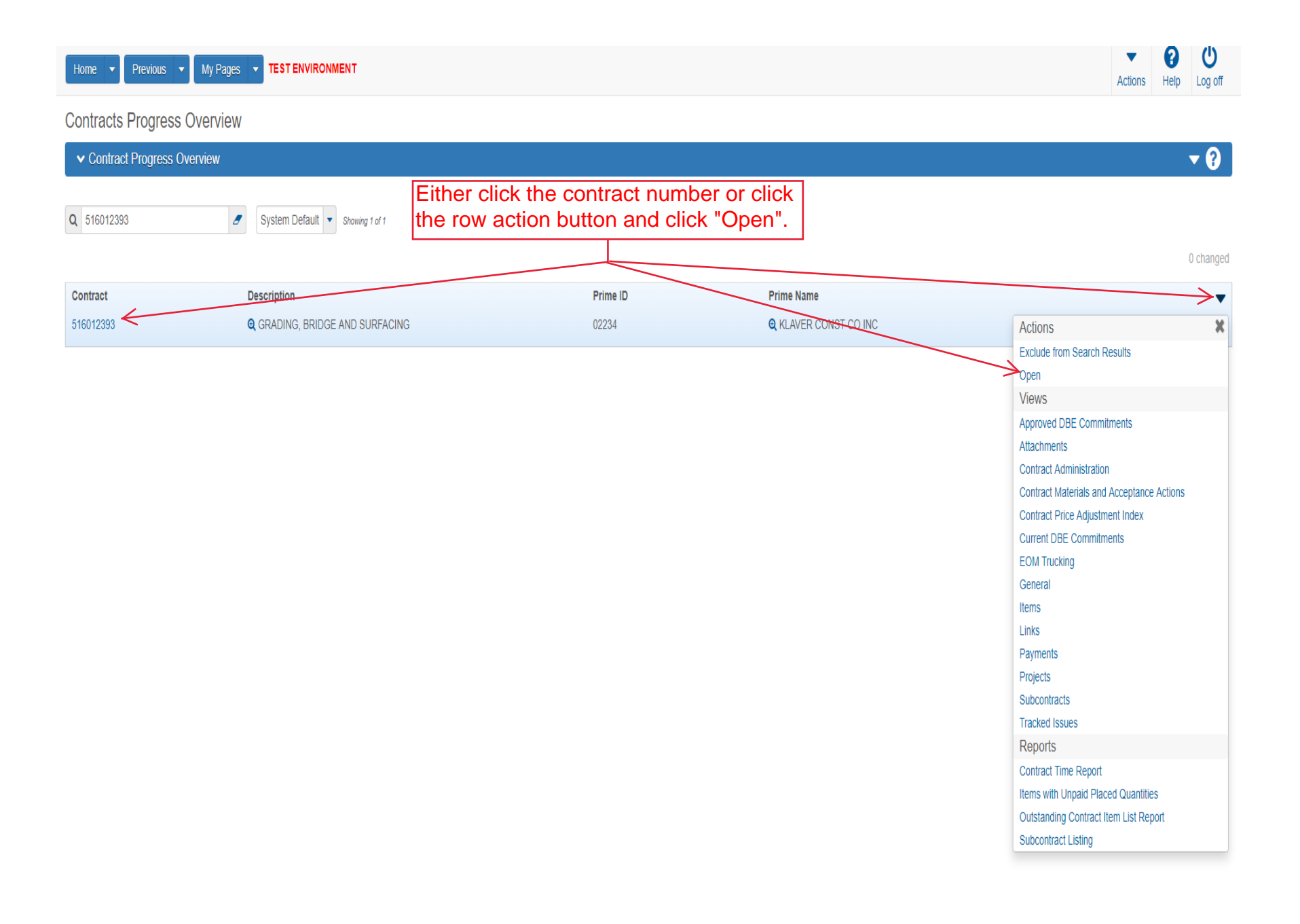

| Home                                     | TEST ENVIRONMENT                                                                                          | Actions Help Log off                                                                                                    |
|------------------------------------------|----------------------------------------------------------------------------------------------------|----------------------------------------------------------------------------------------------------|
| Progress Overview Construction Stockpile | Contract Administration Contract Documentation Contract Materials and Acceptance Actions Items Payment Es | timate Approval Levels Projects Subcontracts                                                                                                    |
| Contract Progress Summary                |                                                                                                    |                                                                                                    |
| Contract: 516012393 - CRADING            | RDIDGE AND SUDFACING                                                                                      |                                                                                                    |
|                                          |                                                                                                    |                                                                                                    |
| Seneral                                  | 516012393                                                                                                 |                                                                                                    |
| Prinancials                              |                                                                                                    | Click "Subcontracts".                                                                                                    |
| Diarles                                  |                                                                                                    | Federal P                                                                                                    |
| Dianca Dianca                            |                                                                                                    |                                                                                                    |
| Payment Estimates                        | Up to 120 characters                                                                                      | State Project Number                                                                                                    |
| Contractors                              | 02234                                                                                                    |                                                                                                    |
| Change Orders                            | Prime Contractor Name                                                                                     | Federal Oversight                                                                                                    |
| Contract Adjustments                     | Q KLAVER CONST CO INC                                                                                     | 103                                                                                                    |
| Item Adjustments                         | Contract Status                                                                                           | Local Oversight                                                                                                    |
| Agency Views                             | Active                                                                                                    | INC                                                                                                    |
| Mix Designs                              | KDOT Contract Status                                                                                      | CCR Required                                                                                                    |
| Progress Schedule                        |                                                                                                    | UNI CONTRACTOR OF CONTRACTOR OF |
| Weekly Report Of Time Charges            | Contract Type                                                                                             | DBE Pay Review Required                                                                                                    |
| Force Accounts                           | FST - FEDERAL/STATE                                                                                       | NO                                                                                                    |
| Stormwater Periods                       | Spec Book                                                                                                 | Local Project Engineer Name                                                                                                    |
|                                          | 90                                                                                                    | C Begin typing to search or press Enter                                                                                                    |
|                                          | Unit System                                                                                               | Consultant Project Engineer Name                                                                                                    |
|                                          | English                                                                                                   | <b>Q</b> Begin typing to search or press Enter                                                                                                    |
|                                          | Highway / Route                                                                                           | Project Engineer                                                                                                    |
|                                          |                                                                                                    | Q                                                                                                    |
|                                          |                                                                                                    | Local Agency Office                                                                                                    |
|                                          | Location                                                                                                  |                                                                                                    |
|                                          | GRADING, BRIDGE & SURFACING. LOCATION IS US-83: 0.44 M S OF                                               | DBE Certification Status                                                                                                    |
|                                          | Project Manager                                                                                           | Not Certified                                                                                                    |
|                                          |                                                                                                    | Record Source                                                                                                    |
|                                          | Specialist                                                                                                | Preconstruction                                                                                                    |
|                                          | Q Begin typing to search or press Enter                                                                   | State Tied Contract #1                                                                                                    |
|                                          | Agency Project Engineer Name                                                                              | State Tier Contract #2                                                                                                    |
|                                          | Q Begin typing to search or press Enter                                                                   |                                                                                                    |
|                                          | Agency Delivery Engineer Name                                                                             | State Tied Contract #3                                                                                                    |
|                                          | Managing Office                                                                                           |                                                                                                    |
|                                          | managing once                                                                                             | State Tied Contract #4                                                                                                    |
|                                          | Comments                                                                                                  |                                                                                                    |
|                                          |                                                                                                    | Contractor Reference Number                                                                                                    |
|                                          |                                                                                                    |                                                                                                    |
|                                          |                                                                                                    | Contract Alternate Name 2                                                                                                    |
|                                          | Long Description                                                                                          |                                                                                                    |
|                                          | GRADE, BRIDGE & SURF. LOCATION IS GRADING, BRIDGE & SURFACING. LOCATION IS US-83: 0.44 M S OF I           | N THOMAS COUNTY. NET LENGTH IS 0.034 MILES.                                                                                                    |
|                                          |                                                                                                    |                                                                                                    |
|                                          |                                                                                                    |                                                                                                    |
|                                          |                                                                                                    |                                                                                                    |
|                                          |                                                                                                    |                                                                                                    |
|                                          |                                                                                                    |                                                                                                    |
|                                          |                                                                                                    |                                                                                                    |
|                                          |                                                                                                    |                                                                                                    |

| Home   Previous   My Pages   TEST ENVIRONMENT                                                             |                                                   |                                                                | Actions Help Log off |
|----------------------------------------------------------------------------------------------------|---------------------------------------------------|----------------------------------------------------------------|----------------------|
| Administration Overview Approved DBE Commitments Contract Current D<br>On this page: Contract Subcontract | BE Commitments EOM Trucking Items Contract Paymen | Its Projects                                                   |                      |
| Subcontract Overview                                                                                      |                                                   |                                                                |                      |
| ✓ Contract: 516012393 - GRADING, BRIDGE AND SURFACING                                                     |                                                   |                                                                | ?                    |
| Prime Vendor: 02234 - KLAVER CONST CO INC                                                                 |                                                   |                                                                |                      |
| Total Calculated Subcontract Amount<br>665,075.50                                                         |                                                   | Total Calculated Subcontract Item Extended Amount<br>93,714.00 |                      |
| Total Allowable Maximum Subcontract Percent                                                               |                                                   | Total Allowable Maximum Subcontract Amount<br>0.00             |                      |
| Total Towards Maximum Subcontract Percent                                                                 |                                                   | Total Towards Maximum Subcontract Amount                       |                      |
| 0.00                                                                                                    |                                                   | 0.00                                                           |                      |
| DBE Goal Percent                                                                                          |                                                   |                                                                |                      |
| 5.50                                                                                                    |                                                   |                                                                |                      |
| ✓ Subcontract                                                                                             |                                                   |                                                                | <b>- 0</b>           |
| Q Type search criteria or press Enter                                                                     |                                                   |                                                                | 0 channed            |
| Sub Num Prnt Sub Num Vendor                                                                               | Short Name                                        | Consent Date                                                   |                      |
| 0001 05712                                                                                                | ALPHA LAND SURVEYS, INC.                          |                                                                |                      |

| Sub Num | Prnt Sub Num | Vendor         | Short Name                        | Consent Date | • |
|---------|--------------|----------------|-----------------------------------|--------------|---|
| 0001    |              | 05712          | ALPHA LAND SURVEYS, INC.          | 04/22/2016   |   |
| 0002    |              | 06612          | CAHOJ EARTHMOVING                 | 04/22/2016   | • |
| 0003    |              | 01798          | RFB CONSTRUCTION COMPANY INC      | 04/25/2016   | • |
| 0004    |              | 02554          | ROADSAFE TRAF SYSTEMS INC         | 04/22/2016   | • |
| 0005    |              | 01499          | J & J CONTRACTORS INC             | 04/25/2016   | • |
| 0006    |              | 02446          | MCCORMICK EXCAVATION & PAVING LLC | 04/25/2016   | • |
| 0008    |              | 01549          | BOB BERGKAMP CONST CO INC         |              | • |
| 007     |              | 02006          | KING CONST CO INC AND SUBS        |              | • |
|         |              |                |                                   |              |   |
|         | Click the    | Sub Number tha | t you want to                     |              | 1 |
|         | Superce      | ed.            |                                   |              |   |

| Home   Home  Home | TEST ENVIRONMENT                                                                                                    | Citions Help Log off                                                                                                    |
|----------------------------------------------------------------------------------------------------|----------------------------------------------------------------------------------------------------|----------------------------------------------------------------------------------------------------|
| Administration Overview Approved DBE Common <b>On this page:</b> Contract Subcontract                                                                                                    | mitments Contract Progress Contract Administration Current DBE Commitments Items Projects Subcontr                                                                                                    | acts                                                                                                    |
| Subcontract Summary                                                                                                    |                                                                                                    |                                                                                                    |
| ✓ Contract: 516012393 - GRADING,                                                                                                    | BRIDGE AND SURFACING                                                                                                    | 8                                                                                                    |
| Prime Vendor: 02234 - KLAVER CONST CO IN                                                                                                    | NC                                                                                                    |                                                                                                    |
| ✓ Subcontract: 007                                                                                                    |                                                                                                    | Save 🔻 😯                                                                                                    |
| Subcontractor: 02006 - KING CONST CO INC                                                                                                    | AND SUBS                                                                                                    |                                                                                                    |
| Detail<br>Items<br>Trucking<br>Truck Types                                                                                                    | Subcontract Number *         por<br>pice obtainedee         por<br>pice obtainedee         por pice obtainedee         por pice obtainedee         por pice obtaine | Parent Subcontract Number  Total Calculated Items Total S3,499.00  Total Sub Extended Amount S1,470.00  DEE Certified No  DEE Commitment No  Tucker  Broker  NO  NOTE: AWP does the math for the remaining Subcontract Amount and Percentage based on the paid amounts for |
|                                                                                                    |                                                                                                    | each item that are on approved pay<br>estimates.                                                                                                    |